1. On the Windows Login Screen, select Other users

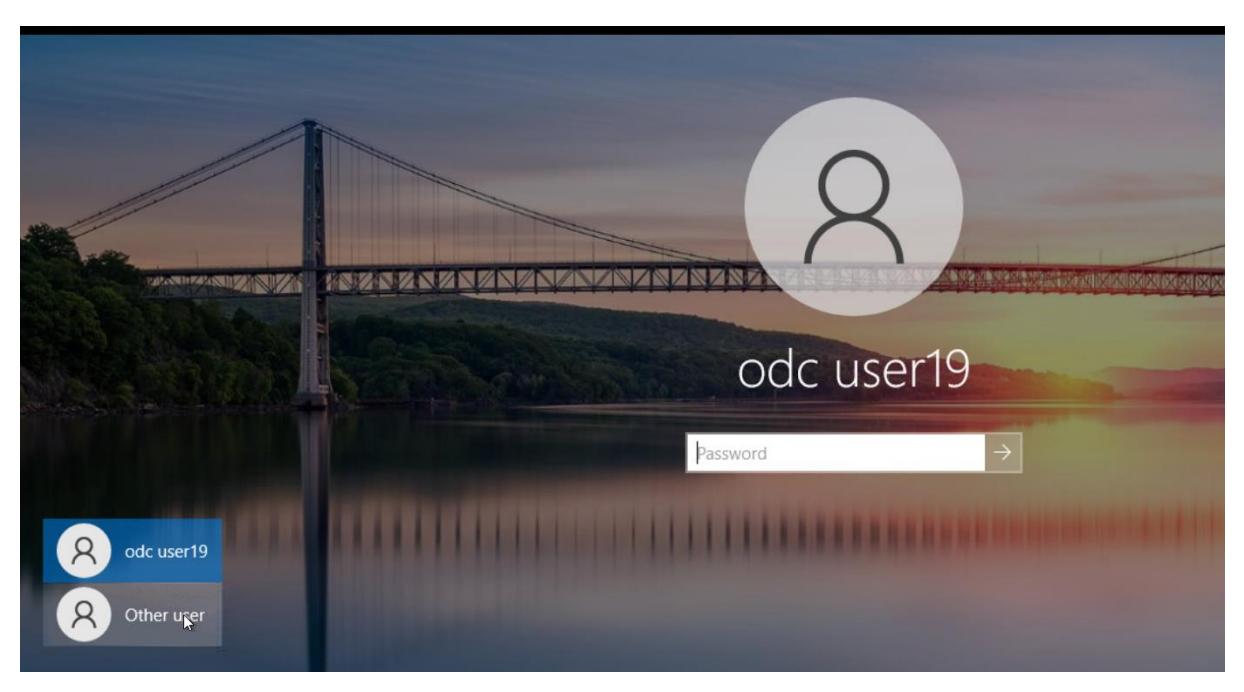

2. Key in cdgtax\lanID and the password

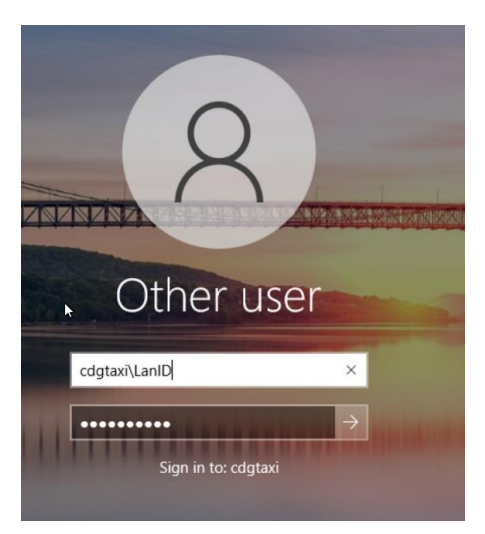

3. On the keyboard, press CTRL + ALT + DEL key

| I  | _ock              |  |
|----|-------------------|--|
| e. | Sign out          |  |
|    | Change a password |  |
|    | lask Manager      |  |
|    |                   |  |
|    | Cancel            |  |
|    |                   |  |

4. Select Change a Password

| 2                                                                                |
|----------------------------------------------------------------------------------|
| Change a password                                                                |
| DId password New password                                                        |
| Confirm password →<br>Sign in to: CDGTAXI<br>How do I sign in to another domain? |

5. Key in the old password and also the new password.

Password requirement:

Min 1 CAP letter e.g ABC Min 1 small letter e.g abc Min 1 Number e.g 123 Min 1 Symbol e.g !@#\$%

6. Once done, Sign out.

Repeat the steps 2 again for Onecdg\lanid